# Краткое справочное руководство

## Загрузка бумаги и специальных материалов для печати

## Загрузка бумаги в стандартный лоток на 250 листов

Принтер содержит один стандартный лоток на 250 листов (лоток 1) с подсоединенным устройством ручной подачи. Бумага в лотки на 250 листов, 650 листов и дополнительный лоток на 550 листов загружается одинаково, при этом поддерживается бумага того же типа и формата.

Примечание. Дополнительный лоток на 550 листов может быть доступен не для всех моделей принтера.

1 Выдвиньте лоток.

**Примечание.** Не извлекайте лотки во время печати задания, а также когда на дисплее появляется надпись Занят. Это может привести к замятию бумаги.

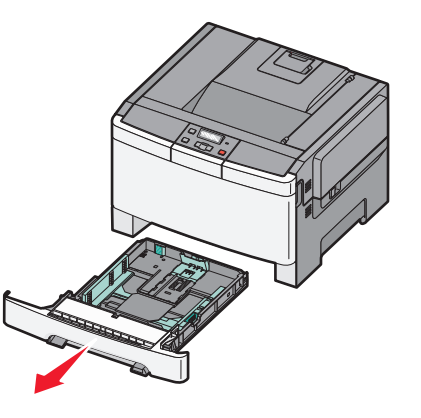

2 Прижмите друг к другу язычки направляющей длины бумаги, как показано на рисунке, и передвиньте направляющую длины бумаги в положение, соответствующее формату загружаемой бумаги.

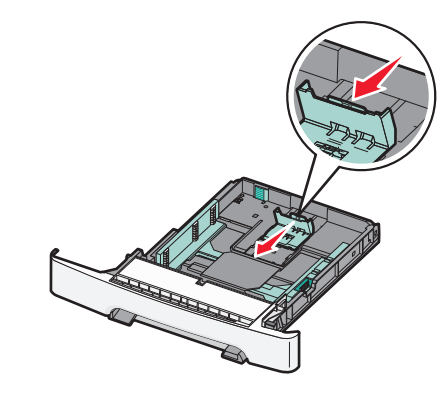

**Примечание.** Для установки направляющей используйте индикаторы формата внизу лотка.

**3** Если длина бумаги превышает формат А4 или Letter, нажмите на зеленый рычаг сзади лотка, чтобы его выдвинуть.

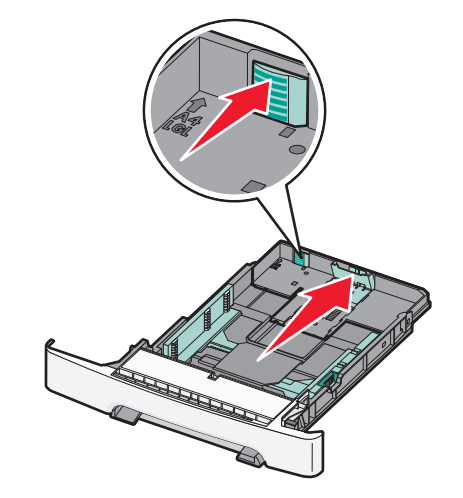

4 Согните листы назад и вперед, чтобы освободить их, а затем пролистайте их. Не следует складывать или сминать бумагу. Выровняйте края стопки на плоской поверхности.

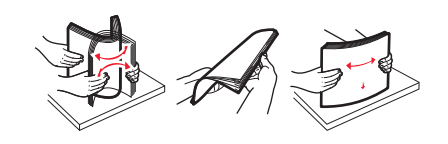

5 Загрузите пачку бумаги рекомендованной для печати стороной вверх.

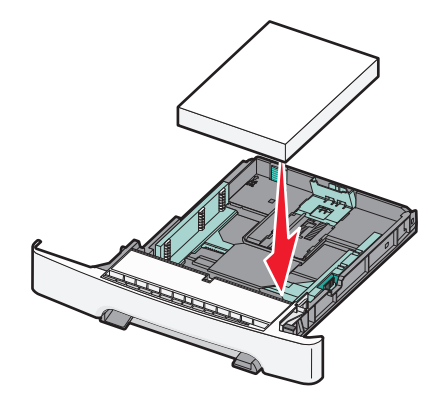

**6** Убедитесь, что направляющие бумаги надежно прилегают к краям бумаги.

**Примечание.** Убедитесь в том, что боковые направляющие придвинуты к краям бумаги, чтобы изображение правильно наносилось на бумагу.

7 Вставьте лоток.

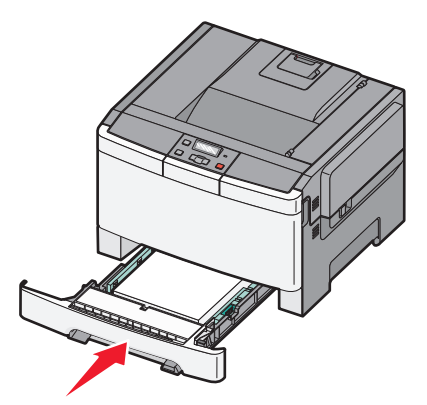

8 Если в лоток была загружена бумага, тип или формат которой отличается от бумаги, которая ранее была загружен в лоток, измените параметр типа или формата бумаги для лотка, используя панель управления принтером.

Примечание. Использование в лотке бумаги разных типов или форматов может привести к замятиям.

## Загрузка бумаги в устройство подачи на 650 листов

Устройство подачи на 650 листов (лоток 2) включает лоток на 550 листов и интегрированное многоцелевое устройство подачи на 100 листов. Бумага в данное устройство подачи загружается точно так же, как в лоток на 250-листов и дополнительный лоток на 550 листов, при этом поддерживается бумага того же типа и формата. Единственные отличия состоят во внешнем виде фиксаторов направляющих и местоположении индикаторов формата бумаги, как показано на следующем рисунке.

**Примечание.** Дополнительный лоток на 550 листов может быть доступен не для всех моделей принтера.

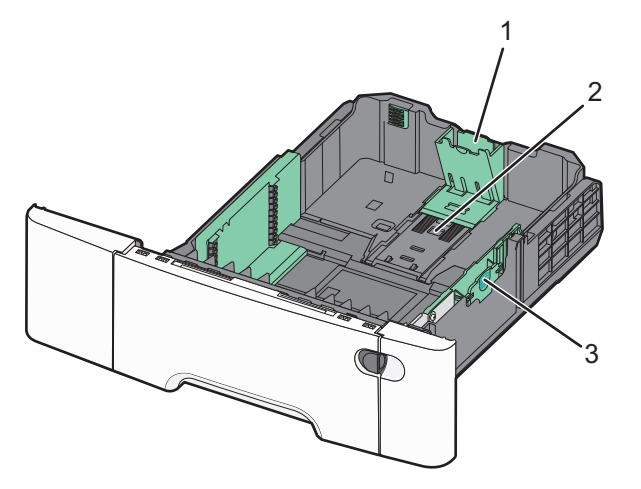

| 1 | Направляющие по длине         |
|---|-------------------------------|
| 2 | Указатели формата             |
| 3 | Язычки направляющей по ширине |

## Работа с многоцелевым устройством подачи

 Нажмите на фиксатор влево и дайте многофункциональному устройству подачи открыться.

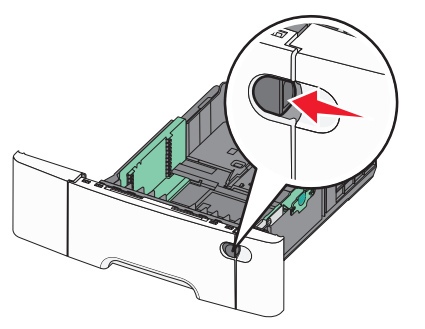

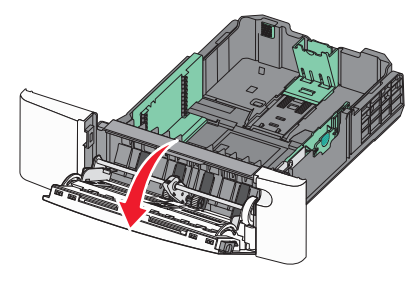

2 Возьмитесь за раскладную часть лотка и выдвиньте ее полностью.

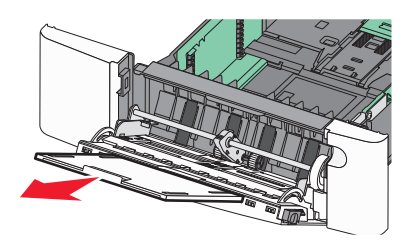

- **3** Подготовьте бумагу к загрузке.
  - Изогните стопку бумаги несколько раз в разные стороны для разделения листов, затем пролистайте

стопку. Не следует сгибать или сминать бумагу. Выровняйте края стопки на плоской поверхности.

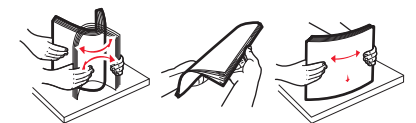

- Пролистайте стопку прозрачных пленок, удерживая ее за края. Выровняйте края стопки на плоской поверхности.
  - **Примечание.** При работе с прозрачными пленками не прикасайтесь к стороне для печати. Следите за тем, чтобы не поцарапать пленки.
- Изогните стопку конвертов несколько раз в разные стороны для разделения конвертов, затем пролистайте стопку. Выровняйте края стопки на плоской поверхности.
- 4 Найдите ограничитель высоты стопки и выступ.

**Примечание.** Не превышайте максимально допустимой высоты стопки; бумага должна заправляться под ограничитель высоты стопки без усилия.

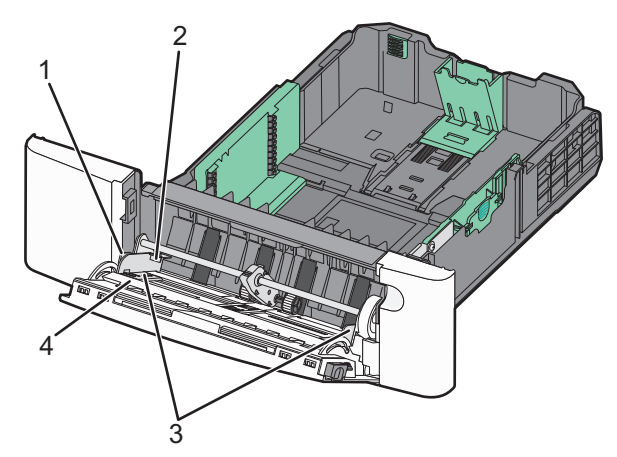

| 1 | Язычок                     |
|---|----------------------------|
| 2 | Ограничитель высоты стопки |
| 3 | Направляющие ширины        |
| 4 | Указатели формата          |

- 5 Загрузите бумагу, затем придвиньте направляющую ширины к стопке бумаги до легкого соприкосновения.
  - Бумагу, карточки и прозрачные пленки следует загружать рекомендованной для печати стороной вниз, верхним краем к принтеру.

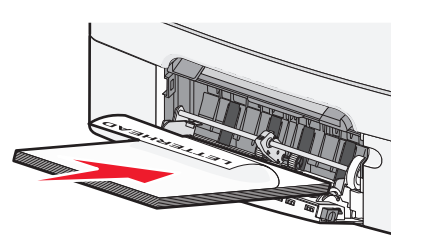

• Конверты следует загружать клапаном вверх.

#### ПРЕДУПРЕЖДЕНИЕ. Возможность

повреждения: Запрещается печатать на конвертах с марками, застежками, защелками, окнами, рельефным покрытием и самоклеящимися полосками. Такие конверты могут серьезно повредить принтер.

#### Примечания.

- Не загружайте бумагу в многоцелевое устройство подачи и не закрывайте его во время печати задания.
- Не загружайте бумагу разных форматов или типов одновременно.
- 6 Аккуратно продвиньте бумагу в многоцелевое устройство подачи до упора. Бумага должна располагаться в многоцелевом устройстве подачи горизонтально. Убедитесь в том, что бумага не прижата плотно к краям многоцелевого устройства подачи, не изогнута и не измята.

## Устранение замятий

### 200-202 и 230 замятия бумаги

1 При замятии в лотке подачи бумаги:

а Возъмитесь за ручку и вытащите стандартный лоток на 250 листов (лоток 1) и устройство ручной подачи.

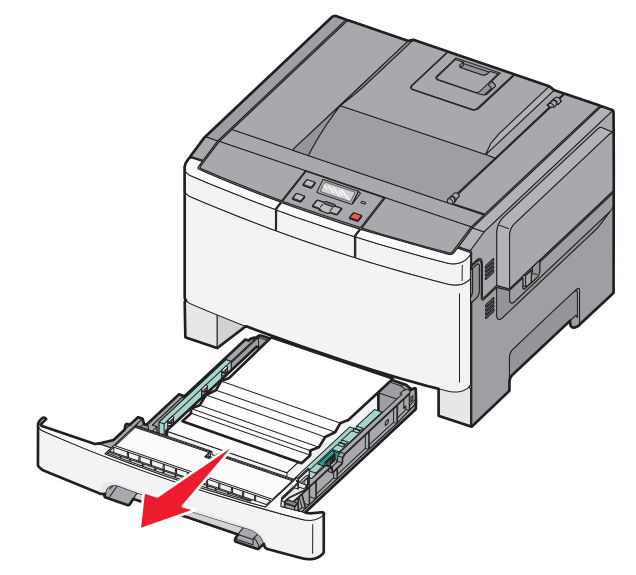

б Извлеките замятую бумагу.

**Примечание.** Убедитесь в полном извлечении обрывков бумаги.

- в Вставьте лоток.
- г Нажмите 🔽
- 2 При замятии внутри принтера:
  - **а** Возьмитесь за переднюю дверцу за боковые ручки, а затем откройте ее, потянув на себя.

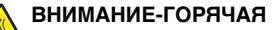

**ПОВЕРХНОСТЬ:** Внутренние детали принтера могут сильно нагреваться. Для уменьшения опасности получения травмы изза горячего компонента дождитесь остывания поверхности перед тем, как до неё дотронуться.

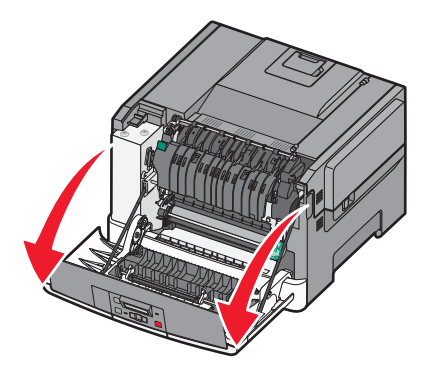

б Если застрявшую бумагу видно, удалите ее.

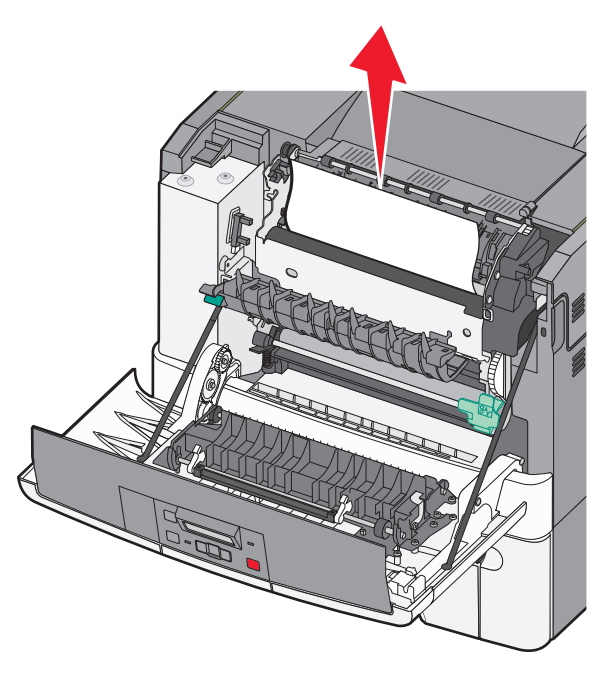

**Примечание.** Убедитесь в полном извлечении обрывков бумаги.

- в При замятии в зоне термоблока возъмитесь за зеленый рычаг, затем потяните крышку термоблока на себя.
- Удерживая крышку термоблока опущенной, извлеките замятую бумагу.

Крышка термоблока закроется, если ее отпустить.

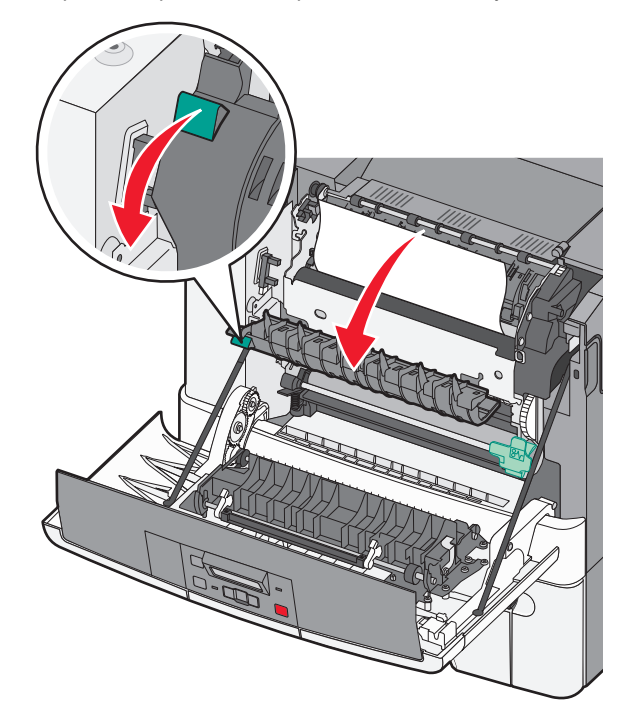

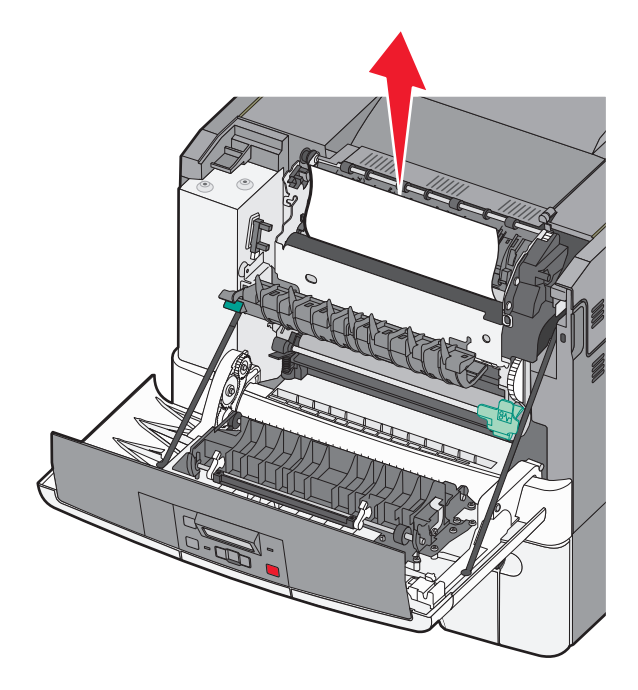

Примечание. Убедитесь в полном извлечении обрывков бумаги.

д Закройте переднюю дверцу.

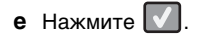

## Замятия бумаги 231 и 235

- Возъмитесь за переднюю дверцу за боковые ручки, а затем откройте ее, потянув на себя.
- 2 Извлеките замятую бумагу.
- 3 Загрузите в лоток бумагу соответствующего формата.
- 4 Вставьте лоток.
- 5 Закройте переднюю дверцу.
- 6 Нажмите кнопку 🔽.

### 24х Замятие бумаги

1 Возьмитесь за ручку и выдвиньте дополнительный лоток на 550 листов.

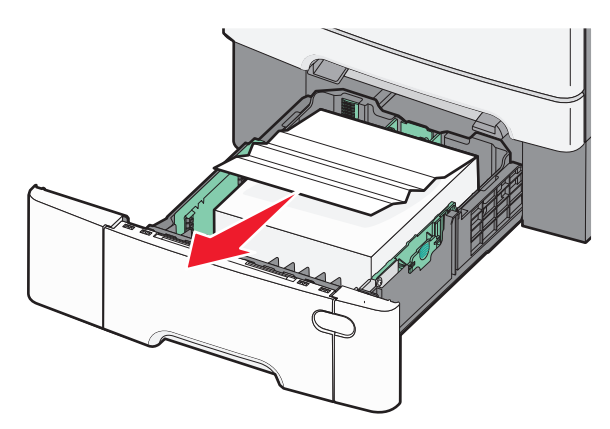

Примечание. Дополнительный лоток на 550 листов может быть доступен не для всех моделей принтера.

2 Извлеките замятую бумагу.

Примечание. Убедитесь в том, что извлечены все обрывки бумаги.

3 Вставьте лоток.

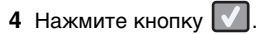

## 250 Застряла бумага

**1** Нажмите вниз на рычаг в многоцелевом устройстве подачи для доступа к замятой бумаге.

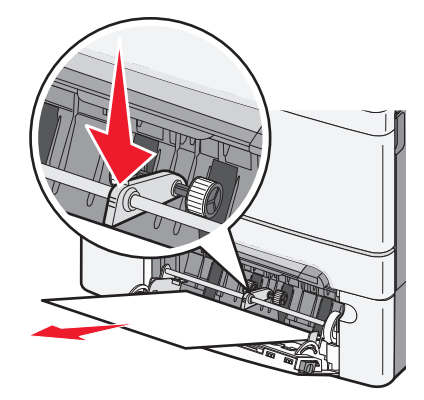

2 Извлеките замятую бумагу.

**Примечание.** Убедитесь в полном извлечении обрывков бумаги.

3 Вставьте лоток.

4 Нажмите 🔽.